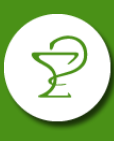

En los convenios pertenecientes al grupo Compañía Farmacéutica, se deberá realizar de manera obligatoria el cierre de lote por la página Plataforma CSF. Estos convenios son:

- AVALIAN (Ex ACA SALUD)
- HOSPITAL BRITÁNICO
- MEDICUS OSTEL
- JUBILADOS OSPETELCO
- OSDEPYM
- OSPEDYC
- OSPIM MOLINEROS (ENSALUD)
- OSPIQYP (Industrias Químicas y Petroquímicas)
- OSTEL
- OSTEL JUBILADOS
- OSPATRONES
- PAPEL, CARTON Y QUIMICOS (OSPPCyQ)

Debe tener en cuenta, antes de comenzar, que para las recetas que se atienden por planes que no cuentan con validación online o que tienen validación manual, deberá realizarse una Declaración de Dispensa para que puedan visualizarse al momento de realizar el cierre de lote (ver listado de planes y procedimiento en el punto 3). Esto también aplica para las refacturaciones a las cuales se les deberá realizar Declaración de Dispensa con fecha de la prescripción original.

## 1) INGRESO

Ingresar a <a href="http://www.plataformacsf.com/">http://www.plataformacsf.com/</a>

Colocar su usuario y contraseña de COMPAÑÍA FARMACÉUTICA.

| de Servicios Farmacéu            | <b>A</b><br>ticos |
|----------------------------------|-------------------|
| Plataforma CSF                   |                   |
| Ingrese su usuario y contraseña: |                   |
| Usuario                          | <u>+</u>          |
| Password                         | Â                 |

Los usuarios y contraseñas fueron remitidos por el Colegio por correo electrónico. Si no cuenta con estos datos puede solicitarlo a mesadeayuda@cfsf2.org.ar.

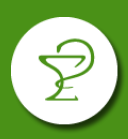

## 2) CIERRE DE LOTE

En el menú elegir "Presentación" y luego "Lotes".

| de Servicios Farmacéuticos                          |                |
|-----------------------------------------------------|----------------|
| Autorizaciones   Reportes  Presentacion  Documentos | Dispensa CSF 🝷 |
| Autorizaciones                                      |                |
| Lotes                                               |                |
|                                                     |                |

Desde allí podrá crear y administrar los lotes creados. Para crear un nuevo lote pulse "Nuevo Lote".

| Autorizaciones - | Reportes 🕶 | Presentacion - | Documentos 🕶 | Dispensa CSF | •           |
|------------------|------------|----------------|--------------|--------------|-------------|
| Lotes            |            |                |              |              |             |
| Nuevo Lote       |            |                |              |              |             |
|                  |            |                |              |              | (1 of 1)    |
|                  | Cliente    |                | Numero       | Fecha Desde  | Fecha Hasta |
| 214 - ACA SALUD  |            |                | 1143101      | 14/04/2020   | 11/05/2020  |

En la ventana que se abre, seleccione la "Entidad" (convenio), el rango de fechas que incluya las autorizaciones a incluir en el lote.

| 1) Selec | ccione recetas a incluir en el lote |             |                  |            |               |            |
|----------|-------------------------------------|-------------|------------------|------------|---------------|------------|
| Entidad  | ACA SALUD - 214                     | •           | Fecha<br>Desde * | 01/06/2020 | Fecha Hasta * | 25/06/2020 |
| Tipo     | Autorizaciones     Dispensa         | Declaracion |                  | Apertura   | GENERAL       | Buscar     |

Tenga en cuenta que algunos nombres de los convenios pueden diferir de los sistemas de farmacias:

| Nombre del convenio    | Entidad en la web de Compañía |
|------------------------|-------------------------------|
| AVALIAN (Ex ACA SALUD) | AVALIAN (Ex ACA SALUD)        |
| HOSPITAL BRITÁNICO     | BRITÁNICO                     |
| JUBILADOS OSPETELCO    | JUBILADOS OSPETELCO           |
| MEDICUS OSTEL          | OSTEL MEDICUS                 |

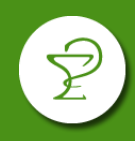

| OSDEPYM                                       | OSDEPYM                             |
|-----------------------------------------------|-------------------------------------|
| OSPEDYC                                       | OSPEDYC                             |
| OSPIM MOLINEROS (ENSALUD)                     | OSPIM MOLINEROS (ENSALUD)           |
| OSPIQYP (Industrias Químicas y Petroquímicas) | INDUSTRIAS QUÍMICAS Y PETROQUÍMICAS |
| OSTEL                                         | OSTEL                               |
|                                               | FONDO COMPENSADOR TELEFÓNICO        |
| OSTEL JUBILADOS                               | JUBILADOS TELEFÓNICOS               |
| OSPATRONES                                    | OSPATRONES                          |
| PAPEL, CARTON Y QUIMICOS (OSPPCyQ)            | PAPEL                               |

En el apartado "Tipo" seleccione si se trata de:

- Autorizaciones: para validaciones comunes.
- **Dispensa:** para las validaciones de los planes con reposición de ACA SALUD (INSULINAS, TIRAS REACTIVAS Y LECHES MEDICAMENTOSAS). Aquí deberá seleccionar adicionalmente "Apertura DISPENSA CSF":

| Tipo | Autorizacione: | <ul> <li>Dispensa</li> </ul> | Declaracion | Apertura | DISPENSA CSF |
|------|----------------|------------------------------|-------------|----------|--------------|
|      |                |                              |             |          |              |

 Declaraciones: declaraciones de dispensa de las recetas de los planes sin validación o con validación manual y refacturaciones de recetas. Para visualizarlas debe realizar previamente la Declaración de Dispensa (vea el punto 3 de este instructivo).

## Deberá realizar un lote por cada tipo, si cuenta con recetas en más de una categoría.

Finalmente pulsar "Buscar" para visuzalizar las autorizaciones. Sobre cada autorización que desea incluir, pulse "Agregar" o si corresponde incluir todas pulse el botón "Agregar Todos".

|   | 1               | de 2 🖪 🖪 1          | 2 🕨 🕨                                | Agregar Too | dos    |
|---|-----------------|---------------------|--------------------------------------|-------------|--------|
| + | Aut. ≎          | Fecha Vta. ᅌ        | Afiliado ≎                           |             |        |
| 6 | 26450696        | 23/06/2020 17:21:49 | 9621817 - CIFRE NATALI               | Agregar     | Quitar |
| 6 | <u>26450653</u> | 23/06/2020 17:20:33 | 9621817 - CIFRE NATALI               | Agregar     | Quitar |
| 6 | <u>26450053</u> | 23/06/2020 16:55:37 | 3272516 - BIANA RUBEN MARIO .        | Agregar     | Quitar |
| 6 | 26296235        | 11/06/2020 09:12:40 | 10021824 - PLANISICH ANTONELA        | Agregar     | Quitar |
| 6 | 26256427        | 08/06/2020 17:39:12 | 7779129 - BALESTRIERI SILVANA MARINA | Agregar     | Quitar |
| 6 | <u>26225074</u> | 05/06/2020 12:32:45 | 6989811 - LISA RICARDO ENRIQUE .     | Agregar     | Quitar |
| 6 | 26208759        | 04/06/2020 12:03:52 | 13190518 - MAROSCIA ROBERTO JOSE     | Agregar     | Quitar |

Recuerde que deberá incluir solo las recetas que serán presentadas físicamente.

En el panel derecho podrán visualizarse las recetas agregadas. Pulse "Impresión Previa" para generar un listado de control ó directamente "Cerrar Lote" para generar el lote.

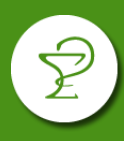

| 2) Confirmar Lote         |                       |           |                  |                     |                       |  |
|---------------------------|-----------------------|-----------|------------------|---------------------|-----------------------|--|
| Cerrar L                  | .ote                  |           |                  | Impresion Pre       | via                   |  |
| Farmacia:                 |                       |           | Codigo:          |                     |                       |  |
| Cantidad<br>de<br>Recetas | Total Lote            |           | Total<br>Cliente |                     | Fecha<br>de<br>cierre |  |
| 55                        | \$146                 | 5832.66   |                  | \$89325.70          |                       |  |
| Aut. ≎                    | Fecha<br>Vta. ≎       |           |                  | Afiliad             | lo 🗘                  |  |
| 26475840                  | 25/06/202<br>08:51:29 |           | 0                | 196!<br>ELSA IRIS . |                       |  |
| 26475759                  |                       | 25/06/202 | 0                | 19(                 |                       |  |

Al pulsar "Cerrar Lote", le pedirá confirmación de la operación y luego le permitirá imprimir la carátula pulsando el botón "Visualizar".

| Lote                     | ×             |
|--------------------------|---------------|
| El lote se grabo satisfa | actoriamente. |
| Res. Nro                 | . 1150196     |
| Visualizar               | Cancelar      |
|                          |               |

| $\leftrightarrow \rightarrow$ | C 1 🛈 No e                                                                                                    | es seguro   pl                                 | ataformacsf.com/fac                                                              | ces/pdf/lote.p    | df                            |                                                     |                                    | Ĩ                      | 2 |
|-------------------------------|----------------------------------------------------------------------------------------------------|------------------------------------------------|----------------------------------------------------------------------------------|-------------------|-------------------------------|-----------------------------------------------------|------------------------------------|------------------------|---|
| lote.pdf                      |                                                                                                    |                                                |                                                                                  | 1/1               |                               |                                                     |                                    | ¢: 🛓                   | ÷ |
|                               | CONVENIO:<br>CANTIDAD E RECUIDA<br>PERIODO:<br>FARMACIA:<br>DIRECCIÓN:<br>ENTIDAD:<br>CONVENIO:<br>CANTIDAD E RECUIDA<br>MPORTE BRUTO:<br>A CARGO ENTIDAD | MPAÑ<br>cios Farmacéu<br>Ación<br>SETAS:<br>D: | Licos<br>DESDE 01/06/2020<br>214 - ACA SALUC<br>10<br>\$28,475.62<br>\$24,657.14 | RES. NRO<br>hasta | D. <b>11501</b><br>29/06/2020 | PROVINCIA:<br>LOCALIDAD:<br>COBERTURA:<br>APERTURA: | OR<br>Santa Fe<br>MIXTO<br>GENERAL | liginal                |   |
|                               | Afiliado N<br>18842612                                                                                                    | Fecha<br>01/06/2020                            | Aut. N<br>26157401                                                               | Orden<br>1        | 1                             | %<br>100                                            | <b>Total</b><br>\$596.46           | A Cargo OS<br>\$596.46 |   |
|                               | 22106511<br>7779129                                                                                                    | 01/06/2020                                     | 26158139<br>26176772                                                             | 2                 |                               | 40                                                  | \$1,203.18<br>\$420.50             | \$481.27<br>\$168.20   |   |
|                               | 6989811                                                                                                    | 04/06/2020                                     | 26208759                                                                         | <u>4</u><br>5     |                               | 40                                                  | \$1,347.22<br>\$1,213.29           | \$538.88               |   |

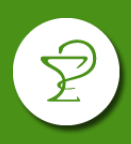

## 3) DECLARACIÓN DE DISPENSA

Este paso, previo al cierre de lote, será requerido para la presentación de recetas en los siguientes planes:

| Nombre del convenio                   | Planes con declaración de Dispensa   |
|---------------------------------------|--------------------------------------|
| AVALIAN (Ex ACA SALUD)                | AUTORIZACIONES ESPECIALES            |
| JUBILADOS OSPETELCO                   | AUTORIZACIONES ESPECIALES            |
| MEDICUS OSTEL                         | CRONICOS-ANTICONCEPTIVOS             |
| OSDEPYM                               | RES 310/4                            |
|                                       | PMI (PYME 1000/STAFF/2000/3000/4000) |
|                                       | PMI (PYME 2000H)                     |
|                                       | PMI (PYME PERSONAL)                  |
|                                       | AUTORIZACIONES ESPECIALES            |
| OSPEDYC                               | AUTORIZACIONES DE EXCEPCION          |
| OSPIM MOLINEROS (ENSALUD)             | AUTORIZACIONES ESPECIALES            |
| ΟΣΡΙΟΥΡ                               | PLAN MATERNO                         |
| (Industrias Químicas y Petroquímicas) | PLAN INFANTIL                        |
|                                       | CRONICOS Y DISCAPACIDAD              |
| OSTEL                                 | AUTORIZACIONES ESPECIALES 100%       |
|                                       | AUTORIZACIONES ESPECIALES 80%        |
|                                       | FONDO COMPENSADOR TELEFONICO         |
| OSTEL JUBILADOS                       | AUTORIZACIONES ESPECIALES            |
| OSPATRONES                            | AUTORIZACIONES ESPECIALES            |
| PAPEL, CARTON Y QUIMICOS (OSPPCyQ)    | AUTORIZACIONES ESPECIALES            |

IMPORTANTE: También deberá realizarse Declaración de Dispensa para las recetas que deban refacturarse en todos los planes y convenios.

En el menú elegir "Autorizaciones" y luego "Declaración de Dispensa".

| de Servicios Farmacéuticos |                                                                        |  |  |  |  |  |  |  |
|----------------------------|------------------------------------------------------------------------|--|--|--|--|--|--|--|
|                            | Autorizaciones 🗸 Reportes 🗸 Presentacion 🗸 Documentos 🗸 Dispensa CSF 🗸 |  |  |  |  |  |  |  |
|                            | Autorizacion General                                                   |  |  |  |  |  |  |  |
|                            | Control de Dosis                                                       |  |  |  |  |  |  |  |
|                            | Declaracion de Dispensa                                                |  |  |  |  |  |  |  |

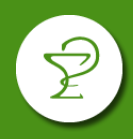

En la ventana que se deberán completar los campos correspondientes. Tenga en cuenta que si se trata de una refacturación deberá colocar en "Dispensa" la fecha original de la misma. Pulse "Enviar" al finalizar.

| Declaración de dispensa |                                     |               |           |                          |          |     |              |   |  |  |
|-------------------------|-------------------------------------|---------------|-----------|--------------------------|----------|-----|--------------|---|--|--|
| Entidad: *              | ACA SALUD - 214                     |               |           |                          |          |     |              |   |  |  |
| Nro. de Afiliado: *     |                                     |               |           |                          |          |     |              |   |  |  |
| Formulario:             |                                     |               |           |                          |          |     |              |   |  |  |
| Prescripción: *         | 26/06/2020 0 Tratamiento Prolongado |               |           |                          |          |     |              |   |  |  |
| Dispensa: *             | 26/06/2020 Dias de Validez: 180     |               |           |                          |          |     |              |   |  |  |
| Tipo de Prestador:      | Medico                              | •             |           |                          |          |     |              |   |  |  |
| Tipo de Matrícula:      | MP 💌                                | P             | rovincia: | Interior de Buenos Aires | •        |     |              |   |  |  |
| Matrícula: *            |                                     |               |           |                          |          |     |              |   |  |  |
| Institucion:            |                                     |               |           |                          |          |     |              |   |  |  |
|                         |                                     |               |           |                          |          |     |              |   |  |  |
| Limpiar                 |                                     |               |           |                          |          |     |              |   |  |  |
| Тіро                    |                                     | Identificador |           | Descripción              | Cantidad | PVP | Cobertura    |   |  |  |
| TROQUEL                 | •                                   |               |           |                          | 1        |     | %  (0 a 100) | Ê |  |  |
| Agregar Item Enviar     |                                     |               |           |                          |          |     |              |   |  |  |

A partir de aquí podrá visualizar la receta declarada al momento de realizar el cierre de lote (ver punto 2).